# T8FG/T8FGS/FX-20 ソフトウエアアップデート変更内容 (バージョン 5)

このソフトウエアアップデートにより、次の機能が追加または変更されます。本セット に付属の取扱説明書を読み替えてご使用ください。

## タッチセンサーオートロック機能の追加(全 モデル共通)

オートロック機能を使用すれば、フライト 前にキーロックを忘れても自動的にロック をかけることができます。2種類のオート ロック設定があります。

# ●オートロックタイマー

HOME 画面で何も操作されない状態が続いた時、自動的にロックをかける機能です。

# ●スタートロック

電源 ON 起動時とモデル変更時に自動的に ロックをかける機能です。

※ それぞれ S1 キーを 1 秒間タッチするとロック状態を解除でき ます。

## 【登録操作】

 ①システムメニューのオートロック画面を 開きます。

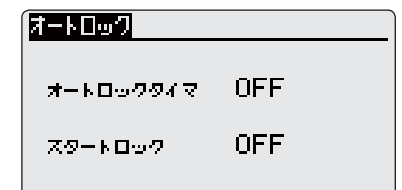

② "オートロックタイマー "ボタンで HOME 画面の無操作状態でオートロックが機能 するまでの時間を設定します。1~30秒 の範囲または OFF に設定できます。OFF に設定するとオートロックタイマー機能 は無効になります。

| <u>/オートロック</u> |                     |  |  |  |
|----------------|---------------------|--|--|--|
| オートロックタイマ      | 5 <del>⊭</del> ∾ з⇔ |  |  |  |
| Z9-KD07        | OFF                 |  |  |  |

③ " スタートロック " ボタンで起動時の自動 ロックの設定を行います。

ON に設定すると毎回の電源 ON 起動時、

モデル変更時にタッチセンサ-ガロック されます。

| <u>オートロック</u> |         |
|---------------|---------|
| オートロックタイマ     | 5 ex an |
| 29-k007       | ON      |
|               |         |

- ※オートロックタイマー機能が OFF で、スタートロックが OFF の時、電源断時のロック状態が保存され次回起動時に引継がれ ます。
- ※ オートロックタイマー機能が有効で、スタートロックが OFF の時、起動時は必ずロックが解除されます。

モーターミキシング機能の追加(飛行機/ グライダー)

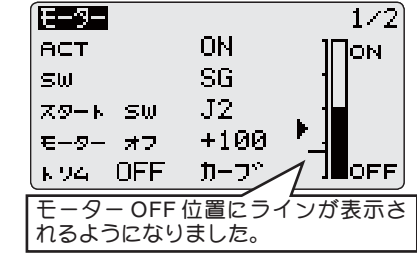

#### ●スタート SW 機能

モーターをOFF状態からON状態にする SWです。スタートSWが設定された場合、 メインSWとスタートSWが共にONした 時にモーターはON状態になります。モー ターがON状態の時にスタートSWをOFF してもモーターはOFF状態になりません。 メインSWがOFFされた時にだけモーター はOFF状態になります。

# 【スタート SW の使用例】

スタート SW にモーターコントロールを割 り当てて、スロットルカーブの最スロー位 置を調整することで、初回のスティック動 作でモーターの回転をスタートさせ、その 後はスティックを最スローにしても回転を 止めないようにすることができます。

# ●モーター OFF 時のトリム有効 / 無効設定

ファンクション画面でモーターファンク ションにトリムを割り当てている場合、"ト リム"ボタンでモーター OFF 時にトリムを 有効にするか無効にするかを選択できます。 アップデート直後は従来動作と互換性を維 持する為に ON 設定となりますが、通常は OFF に設定してください。

※データリセット時は OFF 設定になります。

# ●モーター OFF 設定時の画面

モーターオフボタンがフォーカスされた時、 モーター OFF 位置の設定用に小さいカーソ ルが表示されるようになりました。モーター のコントロールを操作して OFF 位置を設定 してください。

※大きいカーソルはモーターチャンネルの出力で、スロットル カーブやモーターミキシングの設定が反映されています。

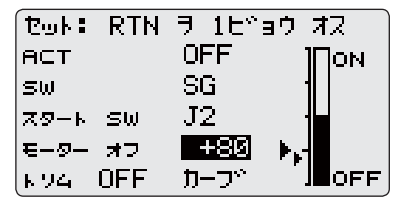

#### ●スロットルカーブボタン

" カーブ " ボタンを選択するとスロットル カーブ画面が開きます。

※ スロットルファンクションが何れかのチャンネルに割り当てら れているとスロットルカーブがモーターカーブとして機能しま せんので " カーブ " ボタンは表示されません。

#### モーターファンクションチャンネルのリ バース設定の初期値が変更されました。(グ ライダー)

グライダータイプのモデルガデータリセッ トされた時、モーターチャンネルのリバー ス設定が " リバース " になります。

何れかのチャンネルにモーターファンク ションを割り当てた時に、そのチャンネル のリバース設定変更確認画面が表示される ようになりました。(飛行機 / グライダー)

| <u>E-9-CH7 UN^-Z 57Zb?</u> |
|----------------------------|
| CH: 3                      |
| - 04 → 202 HZ              |
| イイエーシー ノーマル                |
|                            |
|                            |
| LIE 111                    |

#### ※「ハイ」を選択するとリバース設定、「イイエ」 を選択するとノーマル設定になります。

▲警告

 設定によっては突然モーターが回り出すこと がありますので、モーターの電源を切った状態で設定を行って下さい。

#### モーターファンクションがどのチャンネル にも割り当てられていない状態でモーター ミキシングを INH から ACT に変えた時、ス ロットルチャンネルをモーターチャンネル に変更できるようになりました。(飛行機)

 モーターチャンネルがない状態でモデル メニューのモーター画面でACT設定を INHからACT に変更するとチャンネル変 更確認画面が表示されますので、スロット ルチャンネルをモーターチャンネルに変 更する場合は「ハイ」を選択してください。
\*モーターチャンネルが既に存在する場合、またはスロットル チャンネルがない場合はチャンネル変更確認画面は表示されま せん。

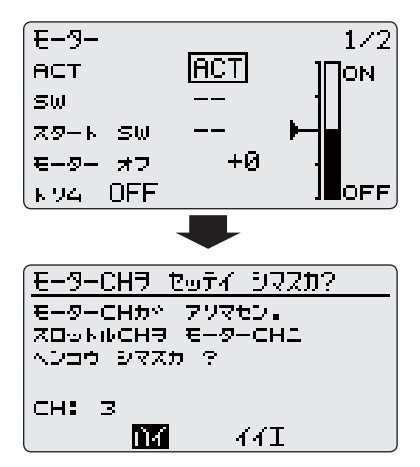

②チャンネル変更確認画面で「ハイ」を選 択した場合、モーターチャンネルのリバー ス設定変更確認画面が表示されます。

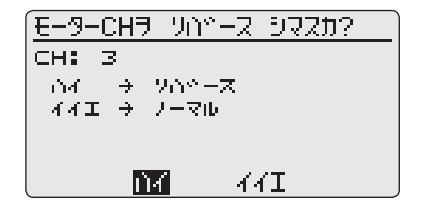

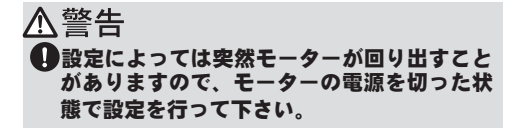

## ガバナーの回転数表示モードでロー側 700rpm、ハイ側 3500rpm が設定できるよ うになりました。(ヘリ)

※表示モードを切り替えても、送信機の出力に変化はありません。 ガバナー側でキャリブレーションを行う必要があります。

※ロー側 700rpm モードにするときはガバナー側の設定も 700rpm モードに変更する必要があります。

 ①モデルメニューのガバナー画面の"モード "を変更すると、表示モードが切替ります。

| <u> </u>                 | ー 74ドルアップ1      |
|--------------------------|-----------------|
| COND                     | 7イドルアップ1 ON     |
| ${\bf E} + {\bf b} \leq$ | 700-3500rpm     |
| $\nu\!=\!\nu$            | 1500 (1500rpm>  |
| ィファイン                    | Fューニングペーーーーーーーー |
|                          | +0rpm( +0rpm)   |

※%モードと各 rpm モードの対応表は以下 になります。

| モード          | 0%      | 50%     | 100%    | 110%    |
|--------------|---------|---------|---------|---------|
| 1000-2000rpm | 1000rpm | 1500rpm | 2000rpm | 2100rpm |
| 1000-2500rpm | 1000rpm | 1500rpm | 2500rpm | 2700rpm |
| 1000-3500rpm | 1000rpm | 1500rpm | 3500rpm | 3900rpm |
| 700-2000rpm  | 700rpm  | 1500rpm | 2000rpm | 2100rpm |
| 700-2500rpm  | 700rpm  | 1500rpm | 2500rpm | 2700rpm |
| 700-3500rpm  | 700rpm  | 1500rpm | 3500rpm | 3900rpm |

## スロットルカットの ACT 設定を各コンディ ションで別々に設定できるようになりまし た。( ヘリ )

※飛行機タイプにはコンディションがありませんので、飛行機タ イプのスロットルカット設定画面は変更ありません。

 ①リンケージメニューのスロットルカット 画面を開いて各コンディションの ACT 設 定を行います。

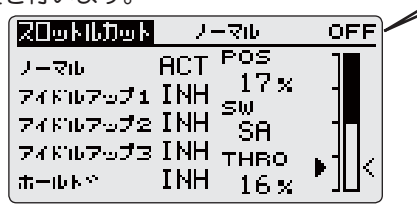

※ノーマルコンディションのみアップデート前の ACT 設定が引継 がれます。他のコンディションは INH となります。

※ POS 設定と SW 設定は全コンディションで共通です。

※ SW が ON ならば、INH 設定のコンディションに切り替わって もスロットルカット ON 状態は継続します。

※ INH に設定されたコンディションでもスロットルスティックを ロー側にして SW を OFF すればスロットルカットを OFF するこ とができます。

スロットルカットの動作開始位置 (スロット ルポジション )を設定できるようになりまし た。(ヘリ)

※スロットルポジションのロー側でスロットルカット機能が働き ます。

※スロットルポジション設定は、全コンディションで共通です。

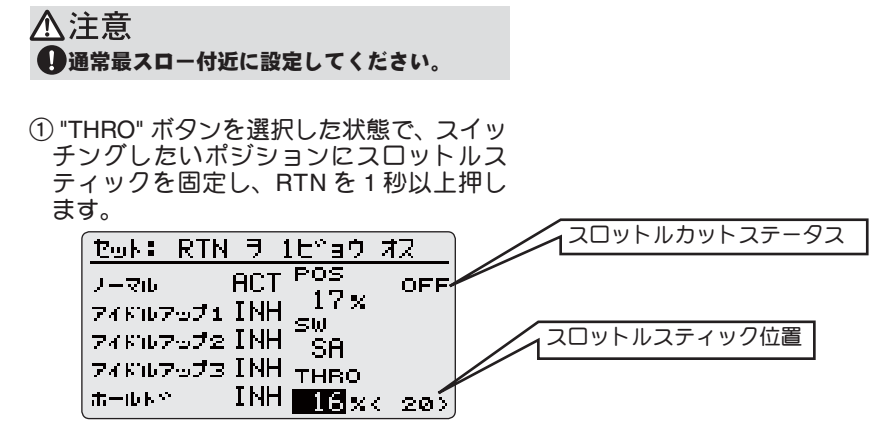

<sup>●</sup>本書の内容の一部または全部を無断で転載することはおやめください。●本書の内容に関しては将来予告なしに変更することがあります。●本書の内容は万全を期して作成していますが、万一ご不明の点や誤り、記載もれなどお気づきの点がございましたら弊社までご連絡ください。●お客様が機器を使用された結果につきましては、責任を負いかねることがございますのでご了承ください。

双葉電子工業株式会社 無線機器営業グループ TEL.(0475)32-6981 〒 299-4395 千葉県長生郡長生村薮塚 1080

スロットルカットステータス